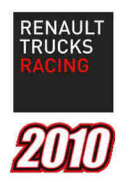

# TRUCK RACING By Renault Trucks

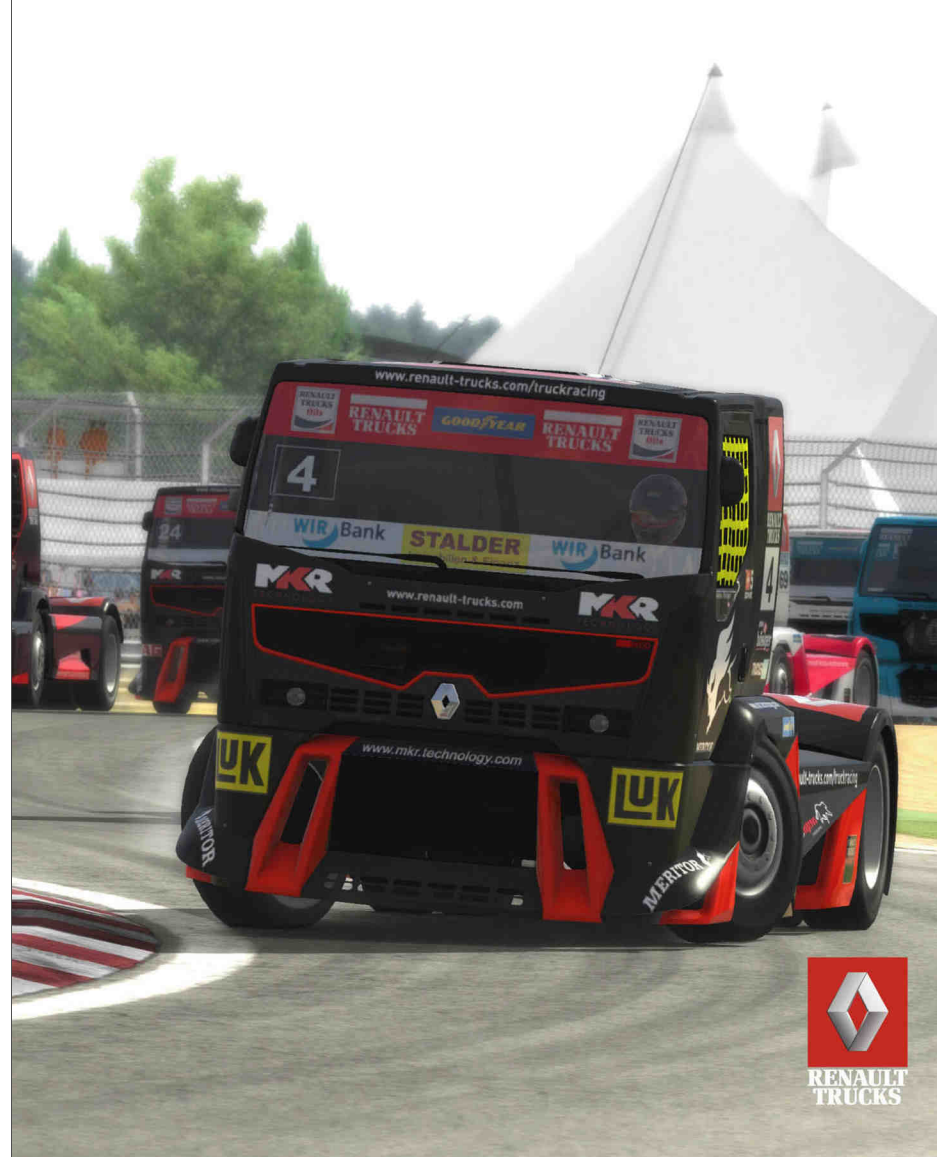

2

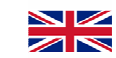

## **AVERTISSEMENTS**

Précautions à prendre dans tous les cas pour l'utilisation d'un jeu vidéo Evitez de jouer si vous êtes fatigué ou si vous manquez de sommeil. Assurez vous que vous jouez dans une pièce bien éclairée en modérant la luminosité de votre écran. Lorsque vous utilisez un jeu vidéo susceptible d'être connecté à un écran, jouez à bonne distance de cet écran. En cours d'utilisation, faites des pauses de dix à quinze minutes toutes les heures.

#### Avertissements sur l'épilepsie

Certaines personnes sont susceptibles de faire des crises d'épilepsie lorsqu'elles sont exposées à diverses stimulations lumineuses. Ces personnes s'exposent à des crises lorsqu'elles regardent la télévision ou jouent à certains jeux vidéo. Même si vous n'avez jamais été sujet à des crises d'épilepsie, vous pouvez être épileptique sans le savoir. Si vous êtes épileptique, consultez votre médecin avant de jouer à un jeu vidéo, ou immédiatement si vous présentez l'un des symptômes suivants lorsque vous jouez : vertige, troubles de la vision, contraction musculaire, mouvement involontaire, troubles de l'orientation, perte momentanée de conscience ou convulsion.

#### Piratage informatique

Toute reproduction non autorisée, totale ou partielle, de ce produit et toute utilisation non autorisée de marques déposées constitue un délit. Le piratage nuit aux consommateurs, aux développeurs, aux éditeurs et aux distributeurs légitimes de ce produit.

# WARNINGS

# Precautions to be taken in all cases when using a video game

Avoid playing if you are tired or if you lack sleep. Ensure that you play in a quite enlightened room by moderating the luminosity of your screen. When you use a video game, play at good distance from the screen. It is recommended to take a 10-15 minute break every hour while playing.

#### Epilepsy warning

Some people are subject to epileptic fits when they are exposed to various luminous stimulations. These people expose themselves to crisis when they watch television or play certain video games. Even if you were never prone to epileptic fits, you can be epileptic without knowing it. If you are epileptic, consult your doctor before playing video games, or immediately if you present one of the following symptoms when you play: giddiness, eye trouble, muscular contraction, involuntary movement, disorientation, temporary loss of consciousness or convulsions.

#### Piracy

Any unauthorised reproduction, total or partial, of this product and/or any trademarks or registered trademarks it contains, is constitutive of an offence. Piracy harms consumers, developers, publishers and legitimate distributors of this product.

# 3

### 

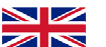

4

### RECOMMANDATIONS

#### ► CONFIGURATION MATERIEL

Configuration minimum Processeur : 2,4 GHz Windows® XP/Seven - 1 Go RAM Windows® Vista - 1,5 Go RAM Carte vidéo 256 Mo - DirectX® 8 Espace disque : 1 Go Configuration recommandée

Processeur : 2,6 GHz double coeur Windows® XP/Seven - 1,5 Go RAM Windows® Vista - 2 Go RAM Carte vidéo 1 Go - DirectX® 9.0c Espace disque : 1Go Volant à retour de forces.

#### ► INSTALLATION

Insérez le disque d'installation du jeu dans votre lecteur de CD/DVD. Si la fenêtre d'installation s'ouvre automatiquement, suivez les instructions. Sinon procédez de la manière suivante : -Cliquez droit sur l'icône du lecteur CD/DVD. -Choisissez l'option "explorer". -Double-cliquez sur le fichier "Setup.exe". -Lorsque la fenêtre d'installation apparaît, suivez les instructions.

#### ► DESINSTALLATION

-Ouvrez le menu

Démarrer/Programmes/Truck Racing. -Cliquez sur le bouton "Désinstaller" et suivez les instructions.

#### ► DEMARRAGE

Cliquez sur le bouton "Jouer" dans le menu Démarrer/Programmes/Truck Racing, ou double-cliquez sur le raccourci du jeu de votre bureau.

### AIDES AU PILOTAGE

 AGB : boîte de vitesses

 Manuel ou Automatique.

 ABS : système anti-blocage

 Empêche le blocage des roues lors d'un freinage.

 ASR : régulateur anti-dérapage

 Empêche les dérapages en répartissant la puissance sur chaque roue.

 ESP : programme de stabilisation électronique

 Ancélies le schülté générale dumétique

Améliore la stabilité générale du véhicule sur la route.

#### RECOMMENDATIONS ► HARDWARE CONFIGURATION Minimum configuration Processor : 2.4 GHz Windows® XP/Seven - 1 GB RAM Windows® Vista - 1.5 GB RAM 256 MB Video card - DirectX® 8 Disk space: 1 GB Recommended configuration Processor : Dual Core 2.6 GHz

Windows® XP/Seven – 1.5 GB RAM Windows® Vista - 2 GB RAM 1 GB Video card - DirectX® 9.0c Disk space: 1 GB Force Feedback Steering Wheel. ► INSTALLATION

Insert the game disc in the CD/DVD player. If the installation starts automatically, follow the on-screen instructions. If not, proceed in the following way: -Right click on the CD/ DVD icon. -Choose "explore" option. -Double-click on the file "Setup.exe". -When the installation window is displayed, follow the on-screen instructions.

#### ► UNINSTALLATION

-Open the "Start/Programs/Truck Racing" menu.

-Click on "Uninstall" and follow the instructions.

#### START

Click on "Play" icon in Start/Programs/Truck Racing, or doubleclick on the game shortcut on your desktop.

DRIVING AIDS

AGB : gear boxManual or automatic.ABS : Anti Blocking SystemPrevents the wheel blocking during<br/>braking.ASR : Anti Slip RegulatorPrevents skidding by regulating the power<br/>on each wheel.ESP : Electronic Stability Program<br/>Improves the general vehicle stability on<br/>the road.

30

20

|                                                                                                    |                                                                           |                                                                                                    |                                                       | -  |
|----------------------------------------------------------------------------------------------------|---------------------------------------------------------------------------|----------------------------------------------------------------------------------------------------|-------------------------------------------------------|----|
| CONTRÔLE                                                                                                    | UR                                                                        | (                                                                                                    | CONTROLLER                                            |    |
| Vous pouvez choisir votre type de<br>contrôleur (clavier, manette, volant) et<br>paramétrer les commandes du jeu.<br>Pour les contrôleurs analogiques, des<br>options supplémentaires permettent de le<br>calibrer. |                                                                           | You can choose your type of controller<br>(keyboard, joypad, wheel) and configure<br>game controls.<br>Additional options make it possible to<br>calibrate the analog controllers. |                                                       |    |
| MENUS<br>Déplacer le curseur<br>Valider un choix<br>Revenir au menu<br>précédent                                                                                                    | ▼                                                                         | <b>MENUS</b><br>Move cursor<br>Validate a cho<br>Back to previo<br>menu                                                                                                    | LAV ◄►<br>bice Enter<br>bus Esc. / Back               |    |
| VEHICULEAccélérerFreinerTournerTournerFrein à mainEsVitesse supérieureQVitesse inférieureWCaméraCKlaxonCtrPauseEc                                                                                                   | ▶<br>pace<br>rl gauche<br>⊧hap. / Retour                                  | VEHICULE<br>Accelerate<br>Brake<br>Turn<br>Handbrake<br>Higher gear<br>Lower gear<br>Camera<br>Horn<br>Pause                                                                       | ▲<br>Space<br>A<br>Z<br>C<br>Left Ctrl<br>Esc. / Back |    |
| MODE MULTIJOU                                                                                                    | JEUR                                                                      | MULT                                                                                                    | IPLAYER MODE                                          |    |
| Le mode multijoueur vous perr<br>rejoindre ou d'héberger une pa                                                                                                    | met de Martie. g                                                          | /lultiplayer mode<br>ame.                                                                                                    | allows you to join or hos                             | ta |
| Vous pouvez jouer en ligne ou<br>local (LAN).<br>Pour jouer en LAN, vous deve<br>le mode " <b>automatique</b> " dans l<br>réseau.                                                                                   | u en réseau Y<br>N<br>z sélectionner T<br>les options "                   | You can play online or on Local Area<br>Network (LAN).<br>To play on LAN you must select<br>" <b>automatic</b> " mode in network options.                                          |                                                       |    |
|                                                                                                    | <ul> <li>Temps de ré</li> <li>Nombre de jo</li> <li>Nombre max</li> </ul> | ponse moyen<br>pueurs /<br>imum                                                                                                    | Average ping<br>Number of players /<br>Maximum nb     |    |
| Nombre de                                                                                                    |                                                                           | ours<br>nanches                                                                                                    | Number of laps<br>Number of rounds                    |    |
|                                                                                                    |                                                                           |                                                                                                    |                                                       |    |

Dommages

Collisions

Niveau du joueur

Damages

Collisions

Player rating

| 5                                                                                     |                                                              |                                                                               |                                                                                                    | 6                                                                                                    |  |  |
|---------------------------------------------------------------------------------------|--------------------------------------------------------------|-------------------------------------------------------------------------------|----------------------------------------------------------------------------------------------------|----------------------------------------------------------------------------------------------------|--|--|
| OUTIL DE PEINTURE                                                                     | S                                                            | KIN TOOL                                                                      | OUTIL DE PEINTURE-partie 2                                                                                                    | SKIN TOOL-part 2                                                                                                    |  |  |
| L'outil de peinture vous permet de Skin tool allows                                   |                                                              | s you to customize your                                                       | COULEURS                                                                                                    | COLOURS                                                                                                    |  |  |
| personnaliser la peinture de votr                                                     | personnaliser la peinture de votre véhicule. vehicle's skin. |                                                                               | Dans la section "couleurs", vous pouvez                                                                                         | In the "colours" section, you can choose                                                                                          |  |  |
| Cet outil est accessible à partir c<br>principal et du menu de sélectior<br>véhicule. | lu menu This tool is acc<br>n de menu and the v              | essible from the front-end vehicle selection menu.                            | véhicule.                                                                                                    | Background                                                                                                    |  |  |
| Il est subdivisé en trois sections<br>COULEURS<br>AUTOCOLLANTS<br>MATERIAUX           | : It's composed of<br>COLOURS<br>STICKERS<br>MATERIALS       | of three sections :                                                           | Speculaire<br>Motif<br>Vitres<br>Autocollants                                                                                   | Specular<br>Motif<br>Glasses<br>Stickers                                                                                          |  |  |
|                                                                                       | Commandes principales                                        | Main controls                                                                 |                                                                                                    | 255 Fond<br>255 Spéculaire                                                                                                    |  |  |
|                                                                                       | Annuler action                                               | Undo action                                                                   |                                                                                                    |                                                                                                    |  |  |
|                                                                                       | Rétablir action                                              | Redo action                                                                   | Abc Default                                                                                                    |                                                                                                    |  |  |
|                                                                                       | Récupérer élément d'une<br>autre peinture                    | Get element from other skin                                                   |                                                                                                    |                                                                                                    |  |  |
| Suppr Del                                                                             | Retirer l'élément<br>sélectionné                             | Remove selected element                                                       | Sélecteur de couleur (                                                                                                    | 1) Colour selector                                                                                                    |  |  |
| F1                                                                                    | Mode plein écran                                             | Full screen mode                                                              | Palette de couleur                                                                                                    | 2) Colour Palette                                                                                                    |  |  |
| <b>F</b> 2                                                                            | Recadrer le véhicule à l'écran                               | Fit vehicle to screen                                                         | Sélecteur de saturation (<br>Couleur finale (                                                                                   | <ul><li>3) Saturation selector</li><li>4) Final colour</li></ul>                                                                  |  |  |
| <b>a</b>   <del>*</del>                                                               | Créer une nouvelle palette de couleurs                       | Create new colour palette                                                     | Sélecteur d'élément                                                                                                    | 5 Element selector                                                                                                    |  |  |
| Abc                                                                                   | Renommer la palette de<br>couleurs sélectionnée              | Rename selected colour<br>palette Pour choisir la couleur d'un élément, il fa |                                                                                                    | ut To choose an element's colour, you need                                                                                        |  |  |
|                                                                                       | Supprimer la palette de couleurs                             | Delete colour palette                                                         | au préalable le sélectionner dans la liste<br>(5). Ensuite, il suffit de bouger le curseur<br>dans les sélecteurs de couleur et | first to select it in the list (5). Then move<br>the cursor in the colour and saturation<br>selectors (1 and 3) to set the colour |  |  |
|                                                                                       | Mouvements de caméra                                         | Camera moves                                                                  | saturation (1 et 3) pour régler la couleur.<br>Il est également possible d'utiliser la                                          | It's also possible to use the drag and drop<br>function (see the board below) directly on                                         |  |  |
| <u> </u>                                                                              | Rotation                                                     | Rotate                                                                        | fonction de glisser-déposer (voir tableau<br>ci-dessous) directement sur le véhicule.                                           | the vehicle.                                                                                                    |  |  |
| □□                                                                                    | Zoom                                                         | Zoom                                                                          |                                                                                                    |                                                                                                    |  |  |
| Ŭ                                                                                     | Mouvement panoramique                                        | Pan move                                                                      | $\begin{array}{c ccccccccccccccccccccccccccccccccccc$                                                                           | Véhicule/vehicle Autocollant/sticker                                                                                              |  |  |
|                                                                                       |                                                              |                                                                               | 4 <b>1 1 1 1 1 1 1 1 1 1</b>                                                                                                    |                                                                                                    |  |  |

| 7                                                              | •                                                                          |                                                                                         |                                          |                                                                           |                                                        |                                                                            | 8 |
|----------------------------------------------------------------|----------------------------------------------------------------------------|-----------------------------------------------------------------------------------------|------------------------------------------|---------------------------------------------------------------------------|--------------------------------------------------------|----------------------------------------------------------------------------|---|
| OUTIL DE PEI                                                   | NTURE-partie 3                                                             | SKIN TOOL-                                                                              | part 3                                   | OUTIL DE PEI                                                              | NTURE-partie 4                                         | SKIN TOOL-part 4                                                           |   |
| AUTOCO                                                         | LLANTS                                                                     | STICKERS                                                                                |                                          |                                                                           | OLLANTS                                                | STICKERS                                                                   |   |
| Pour <b>poser</b> un a<br>déposez-le de la<br>jusqu'à la carro | autocollant, glissez-<br>a barre des autocollants<br>sserie du véhicule en | To <b>put</b> a sticker, drag an stickers bar to the vehicle mouse <b>left button</b> . | d drop it from the<br>e's body using the |                                                                           | Symétrie verticale                                     | Vertical mirror                                                            |   |
| utilisant le bout                                              | on gauche de la souris.                                                    |                                                                                         |                                          | ┢┓                                                                        | Symétrie horizonta                                     | le Horizontal mirror                                                       |   |
| Pour remplace<br>déposez-le de la<br>inequiè le correction     | r un autocollant, glissez-<br>a barre des autocollants                     | To <b>replace</b> a sticker, dra<br>the stickers bar to the ve                          | g and drop it from<br>hicle's body using | ↔ H                                                                       | Inversion verticale<br>Autocollant original            | Vertical flip<br>(original sticker)                                        |   |
| utilisant le bout                                              | on droit de la souris.                                                     | the mouse right button.                                                                 |                                          | 1 V                                                                       | Inversion horizonta Autocollant original               | le Horizontal flip<br>I (original sticker)                                 |   |
| <b>+</b>                                                       | Déplacemei                                                                 | nt Move                                                                                 |                                          | ⇔⊡⊕Н                                                                      | Inversion verticale (résultat symétrie)                | Vertical flip<br>(mirror result)                                           |   |
|                                                                | Haut                                                                       | Up                                                                                      |                                          | Ĵ (ĵ) ● (V                                                                | Inversion horizonta<br>(résultat symétrie)             | le Horizontal flip<br>(mirror result)                                      |   |
|                                                                | Bas                                                                        | Down                                                                                    |                                          |                                                                           | Mettre au premier                                      | olan Bring to front                                                        |   |
|                                                                | Gauche                                                                     | Left                                                                                    |                                          | <b>.</b>                                                                  | Mettre en arrière pl                                   | an Send to back                                                            |   |
|                                                                | Droite                                                                     | Right                                                                                   |                                          | MATE                                                                      | ERIAUX                                                 | MATERIALS                                                                  |   |
|                                                                | )/ ← / → +10 pixel da<br>choisie                                           | ns la direction + 10 pixe<br>direction                                                  | els in selected                          | Pour ajouter un effet<br>carrosserie, cliquez s<br>la barre de sélection. | de matière sur la To put<br>ur une des icônes de body, | t a material effect on the vehicle's clik on an icon of the selection bar. |   |
|                                                                | Rotation                                                                   | Rotation                                                                                | 1                                        | -                                                                         | Diffusion du spécul                                    | laire Specular diffusion                                                   |   |
|                                                                | +1° ou -1°                                                                 | +1° <b>or</b> -1                                                                        | o                                        |                                                                           | Intensité du spécul                                    | aire Specular intensity                                                    |   |
| ┝─ि●                                                           | +10° <b>ou</b> -10'                                                        | ° +10° <b>or</b> -                                                                      | -10°                                     |                                                                           | Taux de réflexion                                      | Reflexion intensity                                                        |   |
|                                                                | +90° ou -90°                                                               | Rotation<br>+90° <b>or</b> -                                                            | -90°                                     |                                                                           | Taux de mixage av<br>couleur de fond                   | ec Horizontal flip<br>(original sticker)                                   |   |
|                                                                | Réinitialiser                                                              | la rotation Reset ro                                                                    | tation                                   | *                                                                         | Taux de mixage av couche spéculaire                    | vec Vertical flip<br>(mirror result)                                       |   |
|                                                                | Taille                                                                     | Size                                                                                    |                                          | <b>_</b>                                                                  | Taille de la trame                                     | Frame size                                                                 |   |
| -+/-                                                           | - Augmenter                                                                | ou réduire Up scale                                                                     | or down scale                            | עוס                                                                       | /FRS                                                   |                                                                            |   |
|                                                                | + / - x2 ou /2                                                             | x2 or /2                                                                                |                                          | F11                                                                       | Capture d'écran                                        | Screenshot                                                                 |   |
| Fin / Ei                                                       | nd Réinitialiser                                                           | la taille Reset sc                                                                      | ale                                      |                                                                           |                                                        |                                                                            |   |
|                                                                | Transparen                                                                 | ce Opacity                                                                              |                                          |                                                                           |                                                        |                                                                            |   |

# CREDITS

Developed by Game Seed

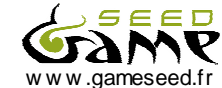

www.nitrostuntracing.com support@gameseed.fr

## Directors

Lionel Frappé Stéphane Pradier

Project manager Etienne Saint-Paul

#### PROGRAMMING Physics / 3D/ Sound / AI

Etienne Saint-Paul

System / Effects / Tools Etienne Saint-Paul Fred O'Rourke

Activation system Aurélie Chave

# Additional programming

Franck Maestre Lucas Richalland Alexandre Bacquard Frédéric Barbier Guillaume Moya

#### **DESIGN / GRAPHICS**

Lionel Frappé Sébastien Mayorgas

# AI Tuning

Stéphane Pradier

QUALITY ASSURANCE Stéphane Pradier

MUSIC Daniel Armonia Simon Arto (Main menu)

# PARTNER:

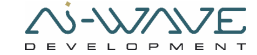

http://www.aiwave.fr